Please visit website: http://cxyroad.com

Docker安装Jenkins,部署SpringCloud项目(完整、详细)

## 一、安装JDK环境

\_\_\_\_\_

路径: `/usr/lib/jdk/jdk1.8.0\_201`

## 添加环境变量:

...

JAVA\_HOME=/usr/lib/jdk/jdk1.8.0\_201 PATH=\$JAVA\_HOME/bin:\$PATH CLASSPATH=.:\$JAVA\_HOME/jre/lib/ext:\$JAVA\_HOME/lib/tools.jar export PATH JAVA\_HOME CLASSPATH

```

二、 安装Maven环境 =======

maven路径: `/usr/lib/maven/apache-maven-3.5.3`

maven仓库路径: `/usr/lib/maven/repos`

1. 需要修改配置文件:

<mirror> <id>alimaven</id> <mirrorOf>\*</mirrorOf> <name>aliyun maven</name> <url>http://maven.aliyun.com/nexus/content/groups/public/</url> </mirror>

```

....

```

<localRepository>/usr/lib/maven/repos</localRepository>

2. 添加环境变量

• • • •

vim /etc/profile

#在profile中添加如下配置: export M2\_HOME=/usr/lib/maven/apache-maven-3.5.3 export PATH=\${PATH}:\$JAVA\_HOME/bin:\$M2\_HOME/bin

source /etc/profile #重新加载配置文件

```

三、安装Jenkins、配置

1. 拉取镜像

• • • •

docker pull jenkins/jenkins:lts

• • • •

2. 构建容器运行

\_\_\_\_\_

```
docker run \
--name jenkins \
--memory=2048m \
-d \
-p 10240:8080 \
-u root \
```

```
-v /var/jenkins_mount:/var/jenkins_home \
-v /usr/lib/maven/apache-maven-3.5.3:/usr/local/maven \
-v /usr/lib/jdk/jdk1.8.0_201:/usr/local/jdk \
-v /etc/localtime:/etc/localtime \
jenkins/jenkins:lts
```

```

3. 初始登录密码

\_\_\_\_\_

...

docker logs jenkins

```

4. 安装推荐插件 (失败重试)

单独安装

`SSH`: 用来系统配置SSH remote hosts

`Git Parameter`: 用来构建时选择分支

`Publish Over SSH`: 用来远端发布

5. 添加全局Credentials凭据

### 5.1 服务器登录凭据

![1689347783782.png](https://p1-juejin.byteimg.com/tos-cn-ik3u1fbpfcp/ee0482ecb1ab450895a503d13952051e~tplv-k3u1fbpfcpjjmark:3024:0:0:0:q75.awebp#?w=1883&h=830&s=50292&e=png&b=fefef e) ### 5.2 Git凭据

使用用户名密码或sshkey

![1689347911739.png](https://p9-juejin.byteimg.com/tos-cn-ik3u1fbpfcp/5239ae4d201c4cc6a306520f98c2dad8~tplv-k3u1fbpfcp-jjmark:3024:0:0:0:q75.awebp#?w=1897&h=806&s=42998&e=png&b=fefef e)

6. 系统配置 SSH remote hosts

![1689349174357.png](https://p9-juejin.byteimg.com/tos-cn-ik3u1fbpfcp/f99801ed77d64f9d98640af53436a70c~tplv-k3u1fbpfcp-jjmark:3024:0:0:0:q75.awebp#?w=1842&h=865&s=51045&e=png&b=ffffff)

7.系统配置Publish over SSH (远端发布使用)

\_\_\_\_\_

![1689921622186.png](https://p9-juejin.byteimg.com/tos-cn-ik3u1fbpfcp/58d90f5670bb44f49e69ea207d7108f6~tplv-k3u1fbpfcp-jjmark:3024:0:0:0:q75.awebp#?w=1645&h=817&s=167482&e=png&b=fefe fe)

![1689921741545.png](https://p3-juejin.byteimg.com/tos-cn-ik3u1fbpfcp/08ff8ce4059644ee911c454ed88ef44b~tplv-k3u1fbpfcp-jjmark:3024:0:0:0:q75.awebp#?w=1575&h=567&s=35382&e=png&b=ffffff)

8.全局工具配置

Git不需要配置

### 8.1 JDK

```
![1689348181240.png](https://p3-juejin.byteimg.com/tos-cn-i-k3u1fbpfcp/454be7738bcd4342bd5a77863fc10bd5~tplv-k3u1fbpfcp-jj-
```

mark:3024:0:0:0:q75.awebp#?w=1469&h=416&s=17777&e=png&b=fefefefe)

### 8.2 MAVEN

![1689348246271.png](https://p3-juejin.byteimg.com/tos-cn-ik3u1fbpfcp/c9b26303436d447bbb0567c8c64d3c67~tplv-k3u1fbpfcpjjmark:3024:0:0:0:q75.awebp#?w=1484&h=450&s=19091&e=png&b=ffffff)

四、项目构建 ======

![1689646759983.png](https://p3-juejin.byteimg.com/tos-cn-ik3u1fbpfcp/99e28b5c6fa24ceb91185d89509118e6~tplv-k3u1fbpfcp-jjmark:3024:0:0:0:q75.awebp#?w=1643&h=838&s=101925&e=png&b=fbfb fb)

1. General 参数化构建

\*\*构建之后参数可以作为环境变量使用\*\*

### 1.1 Git参数(选择分支)

下载插件Git Parameter

```
![1689645510936.png](https://p1-juejin.byteimg.com/tos-cn-i-
k3u1fbpfcp/3ac748a562dc4dae8ed1d1250da50e62~tplv-k3u1fbpfcp-jj-
mark:3024:0:0:0:q75.awebp#?w=1256&h=555&s=28348&e=png&b=ffffff)
```

### 1.2 profile (选择运行环境)

添加参数,选择选项参数

![1689645627665.png](https://p1-juejin.byteimg.com/tos-cn-i-

k3u1fbpfcp/643eb46138344f11be2af68d5a39a2e2~tplv-k3u1fbpfcp-jjmark:3024:0:0:0:q75.awebp#?w=1216&h=453&s=17433&e=png&b=ffffff)

### 1.3 module (选择打包模块)

添加参数,选择选项参数

```
![image.png](https://p9-juejin.byteimg.com/tos-cn-i-
k3u1fbpfcp/74af67a5d4cb46edb31588da48d7398e~tplv-k3u1fbpfcp-jj-
mark:3024:0:0:0:q75.awebp#?w=1218&h=501&s=31131&e=png&b=ffffff)
```

### 1.4 选择构建后执行位置

添加参数,选择选项参数

![1689920257451.png](https://p1-juejin.byteimg.com/tos-cn-ik3u1fbpfcp/de994fc8226a48a2acb0180d8e02bcbb~tplv-k3u1fbpfcp-jjmark:3024:0:0:0:q75.awebp#?w=1220&h=450&s=19161&e=png&b=ffffff)

2. 源码管理 git

![image.png](https://p6-juejin.byteimg.com/tos-cn-ik3u1fbpfcp/0b599a00152b4fdbb7ae08488c0b68aa~tplv-k3u1fbpfcp-jjmark:3024:0:0:0:q75.awebp#?w=1269&h=747&s=56415&e=png&b=ffffff)

3. Build Steps

### 3.1 调用顶层 Maven 目标

![1689646241817.png](https://p6-juejin.byteimg.com/tos-cn-ik3u1fbpfcp/26c1862f711b47f8bc260a55a3a68e53~tplv-k3u1fbpfcp-jjmark:3024:0:0:0:q75.awebp#?w=1249&h=412&s=21652&e=png&b=ffffff)

```
-U
-pl ${module}
-am
-P ${env}
clean
-Dmaven.test.skip=true
package
install
```

```

|参数|全称|说明| | ---- | ---- | | -pl | -projects | 选项后可跟随{groupld}:{artifactId}或者所选模块的相对路 径(多个模块以逗号分隔) | | -am | -also-make | 表示同时处理选定模块所依赖的模块,向下处理 | | -amd | -also-make-dependents | 表示同时处理依赖选定模块的模块,向 上处理 | | -N | -Non-recursive | 表示不递归子模块 | | -N | -Non-recursive | 表示不递归子模块 | | -rf | -resume-from | 表示从指定模块开始继续处理 | | -DskipTests | | 跳过测试 | | -U | | 全部更新代码 |

### 3.2 Execute shell script on remote host using ssh

执行服务器中脚本

`/home/../shell/run.sh \${module} \${env} \${location}`

 $\label{eq:limage.png} \label{eq:limage.png} \label{eq:limage.limage.png} \label{eq:limage.png} \label{eq:limage.png} \label{eq:limage.limage.li$ 

### 3.3 Send files or execute commands over SSH

需要提前安装插件`Publish Over SSH`

![1689920680845.png](https://p9-juejin.byteimg.com/tos-cn-i-

k3u1fbpfcp/b01bd5c3b8d049e39046cd37a2b283b4~tplv-k3u1fbpfcpjjmark:3024:0:0:0:q75.awebp#?w=1239&h=790&s=65776&e=png&b=ffffff)

...

Source files: 准备发送的文件,该文件是相对于这个项目的workspace目录,也就是\$JENKINS\_HOME/workspace/xxxx/ 例如要发送\$JENKINS\_HOME/workspace/lumitechdev/shumiweb/target/shumiweb-1.0.0-SNAPSHOT.jar到目标目录,则设 置Source files为shumiweb/target/shumiweb-1.0.0-SNAPSHOT.jar

Remove prefix: 例如设置为shumiweb/target, 如果不填会创建 shumiweb/target/目录层级。

```

更多示例见官网: [wiki.jenkins.io/display/JEN...](http://cxyroad.com/ "https://wiki.jenkins.io/display/JENKINS/Publish+Over#PublishOverexamples")

4. 构建

![1689922036191.png](https://p3-juejin.byteimg.com/tos-cn-ik3u1fbpfcp/1154b0edca314725941afc471458440a~tplv-k3u1fbpfcp-jjmark:3024:0:0:0:q75.awebp#?w=1894&h=913&s=88738&e=png&b=ffffff)

★5. 说明

打包都是在Jenkins服务器进行的,

选择local代表在Jenkins所在服务器发布,

选择remote代表在把jar包发送到远端服务器,在远端服务器进行发布。

\*\*需要在服务器上提前准备好shell脚本\*\*

\*\*脚本位置: \*\*`/home/../shell/run.sh`

`/home/../shell/rollback.sh`

`/home/../shell/backup.sh`

\*\*jar包位置: \*\*`/home/../xxx-\${env}/web-jar/`

\*\*备份jar包位置: \*\*`/home/../xxx-\${env}/backup/`

五、shell脚本

\_\_\_\_\_

1. run.sh

• • • •

module=\$1 #模块名 env=\$2 #运行环境 #执行位置 local本地执行 remote远端执行 location=\$3 WEB PATH='/home/../xxx-'\$env #项目根路径(路径自行定义) JAR PATH=\$WEB PATH'/web-jar/' #iar包路径 LOG\_PATH=\$WEB\_PATH'/web-jar/' #log路径 SHELL PATH=\$WEB PATH'/shell/' #shell脚本路径 BACKUP\_PATH=\$WEB\_PATH'/backup/' #备份jar包路径 APP NAME=\$module'-1.0.0-SNAPSHOT.jar' #当前项目名称 DES APP=\$JAR PATH\$APP NAME #jar包全路径 DES LOG=\$LOG PATH'nohup-'\$module'.out' #nohup全路径 PROJECT NAME="xxxxx" #项目名称 #打印路径 echo [INFO]'\$APP\_NAME':\$APP\_NAME echo [INFO]'\$WEB PATH:'\$WEB PATH echo [INFO]'\$BACKUP\_PATH:'\$BACKUP\_PATH echo [INFO]'\$DES\_APP:'\$DES\_APP echo [INFO]'\$DES LOG:'\$DES LOG # 创建目录 mkdir – p \$WEB PATH mkdir – p \$JAR PATH

```
mkdir –p $LOG_PATH
mkdir – p $BACKUP PATH
#kill讲程
killProgress() {
 pid=$(ps -ef | grep $DES_APP | grep -v grep | awk '{print $2}')
 if [ -n "$pid" ]; then
  kill –9 $pid
  echo [INFO] ">>>>>>> "$DES APP" "$pid" has bean killed
<<<<<<"
fi
}
# 备份
fileSize=$(du -s $BACKUP PATH) #项目所在路径的大小
if [[ ${fileSize%%/*} -ne 0 ]]; then
 echo [INFO] ">>>>>>> 开始备份 <<<<<<*"
 echo 'backup file ->'$BACKUP_PATH$APP_NAME
 cp -r $DES APP $BACKUP PATH
 echo [INFO] ">>>>>>> 结束备份 <<<<<<*"
fi
#本地才执行该操作
if [[ $location = "local" ]]; then
 # 删除应用服务器旧的代码
 rm -rf $DES APP
 # 拷贝iar包
 CD
/var/jenkins_mount/workspace/$PROJECT_NAME/$module/target/$AP
P NAME $JAR PATH
 echo [INFO] ">>>>>>> jar包拷贝成功 <<<<<<*"
fi
#kill进程
killProgress
#运行iar包
echo [INFO] ">>>>>>> 开始启动项目 <<<<<<<"
source /etc/profile
echo "" >$DES LOG
nohup java -jar $DES_APP >>$DES_LOG 2>&1 &
# 日志监测部分
<<<<<<''
sleep 2
```

```
second=0
lastShellRow=0
while true: do
 nowShellRow=$(cat $DES LOG | wc -I)
 showRow=$((nowShellRow - lastShellRow))
 if [[ $showRow – ae 0 1]: then
  tail -n$showRow $DES LOG
 fi
 sum=$(cat $DES_LOG | grep 'Started application in' | wc -I)
 sum jvm=$(cat $DES LOG | grep 'JVM running for' | wc -I)
 failed_sign=$(cat $DES_LOG | grep 'Application run
failed\|APPLICATION FAILED TO START' | wc -I)
 if [ $second -ge 800 ]; then
  echo [ERROR] ">>>>>>>> 部署等待时间过长 退出部署
<<<<<<<''
  killProgress
  bash /home/shumi/shell/rollback.sh $APP_NAME $JAR PATH
$BACKUP PATH $DES LOG
  exit 1
  break
fi
if [ $sum –gt 0 ] || [ $sum_jvm –gt 0 ]; then
  echo [INFO] ">>>>>>>> 项目启动花费 $second 秒 <<<<<<<"
  break
fi
 if [[ $failed sign -gt 0 ]]; then
  echo [ERROR] ">>>>>>>> 项目启动失败 <<<<<<<"
  killProgress
  bash /home/shumi/shell/rollback.sh $APP NAME $JAR PATH
$BACKUP PATH $DES LOG
  exit 1
  break
fi
 second = ((second + 2))
 lastShellRow=$nowShellRow
 sleep 2
done
...
```

2.rollback.sh

```
...
APP NAME=$1 #iar包名
JAR PATH=$2 #web-jar路径
BACKUP PATH=$3 #备份路径
DES LOG=$4 #nohup.out位置
echo [INFO]'$APP NAME':$APP NAME
echo [INFO]'$JAR PATH:'$JAR PATH
echo [INFO]'$BACKUP PATH:'$BACKUP PATH
echo [INFO]'$DES LOG:'$DES LOG
#kill进程
killProgress(){
pid=$(ps -ef | grep $DES_APP | grep -v grep | awk '{print $2}')
if [ -n "$pid" ]; then
kill –9 $pid
 echo [INFO] ">>>>>>> "$DES APP" "$pid" has bean killed
<<<<<<<'
fi
}
#备份iar包移动回去
rm -rf $JAR PATH$APP NAME
cp $BACKUP PATH$APP NAME $JAR PATH
echo [INFO] ">>>>>>> 开始回滚 <<<<<<*"
source /etc/profile
echo "" >$DES LOG
nohup java -jar $JAR PATH$APP NAME >>$DES LOG 2>&1 &
<<<<<<''
# 日志监测部分
sleep 2
second=0
lastShellRow=0
while true: do
 nowShellRow=$(cat $DES LOG | wc -I)
 showRow=$((nowShellRow - lastShellRow))
 if [[ $showRow –ge 0 ]]; then
  tail -n$showRow $DES_LOG
 fi
 sum=$(cat $DES_LOG | grep 'Started application in' | wc -I)
```

```
sum_jvm=$(cat $DES_LOG | grep 'JVM running for' | wc -I)
failed_sign=$(cat $DES_LOG | grep 'Application run failed | Failed
to\APPLICATION FAILED TO START' | wc -I)
if [ $second -ge 800 ]; then
 <<<<<<<''
 killProgress
 exit 1
 break
fi
if [ $sum -qt 0 ] || [ $sum jvm -qt 0 ]; then
 echo [INFO] ">>>>>>> 项目回退版本启动花费 $second 秒
<<<<<<<''
 echo [INFO] ">>>>>>>> 项目回退版本启动成功 <<<<<<*"
  break
fi
if [[ $failed sign -gt 0 ]]; then
 <<<<<<"
 echo [ERROR] ">>>>>>>> 项目回退版本启动失败 <<<<<<*"
  killProgress
  exit 1
 break
fi
second = ((second + 2))
lastShellRow=$nowShellRow
sleep 2
done
3.backup.sh
...
                       #模块名
module=$1
env=$2
                     #运行环境
WEB PATH='/home/../xxx-'$env
                          #项目根路径
JAR PATH=$WEB PATH'/web-jar/'
                               #iar包路径
LOG PATH=$WEB PATH'/web-jar/'
                               #log路径
SHELL PATH=$WEB PATH'/shell/'
                              #shell脚本路径
BACKUP PATH=$WEB PATH'/backup/'
                                #备份jar包路径
APP NAME=$module'-1.0.0-SNAPSHOT.jar' #当前项目名称
DES APP=$JAR PATH$APP NAME
                               #iar包全路径
```

# 创建目录 mkdir –p \$WEB\_PATH mkdir –p \$JAR\_PATH mkdir –p \$BACKUP\_PATH

# 备份 fileSize=\$(du -s \$BACKUP\_PATH) #项目所在路径的大小 if [[ \${fileSize%%/\*} -ne 0 ]]; then echo [INFO] ">>>>>>> 开始备份 <<<<<<<" echo 'backup file ->'\$BACKUP\_PATH\$APP\_NAME cp -r \$DES\_APP \$BACKUP\_PATH echo [INFO] ">>>>>>> 结束备份 <<<<<<" fi

• • • •

六、使用方法 ======

[http://ip:10240/](http://cxyroad.com/ "http://ip:10240/")

用户名: `admin` 密码: `xxx`

1. 选择项目

![image.png](https://p1-juejin.byteimg.com/tos-cn-ik3u1fbpfcp/4e325905e7f94ea3a1f51ed6b4d9cfc2~tplv-k3u1fbpfcp-jjmark:3024:0:0:0:q75.awebp#?w=1900&h=624&s=90799&e=png&b=ffffff)

2. 构建

![image.png](https://p9-juejin.byteimg.com/tos-cn-ik3u1fbpfcp/29967be4f3e14cec852868a388c9a911~tplv-k3u1fbpfcp-jjmark:3024:0:0:0:q75.awebp#?w=1895&h=651&s=67982&e=png&b=ffffff)

3. 选择参数

![image.png](https://p3-juejin.byteimg.com/tos-cn-ik3u1fbpfcp/75b3b7ee9cee4dc189a953d9329b1acd~tplv-k3u1fbpfcp-jjmark:3024:0:0:0:q75.awebp#?w=1876&h=899&s=101656&e=png&b=fffff f)

4. 查看构建日志

```
![image.png](https://p3-juejin.byteimg.com/tos-cn-i-
k3u1fbpfcp/07306f0fff71449ca4b1a3b4438f02b5~tplv-k3u1fbpfcp-jj-
mark:3024:0:0:0:q75.awebp#?w=1893&h=638&s=69242&e=png&b=ffffff)
```

```
![image.png](https://p3-juejin.byteimg.com/tos-cn-i-
k3u1fbpfcp/1fb43c32e02f4e49af823eca59dc1106~tplv-k3u1fbpfcp-jj-
mark:3024:0:0:0:q75.awebp#?w=1896&h=818&s=215992&e=png&b=f5f5
f5)
```

PS ==

shell脚本或者其他地方,涉及到路径相关,灵活修改即可。

使用docker-compose部署springcloud项目,后续更新...

原文链接: https://juejin.cn/post/7359157380045750299